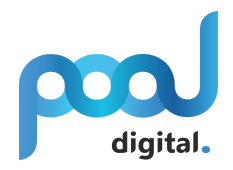

## Hur man skapar en Instagram Access Token

1. Logga först in på ditt Instagram konto på webben (<u>www.instagram.com</u>) och gå sedan till <u>https://www.instagram.com/developer/clients/manage/</u>

2. Klicka på "Register a New Client". Om du redan har registrerat en client hoppa till steg 4.

**Manage Clients** 

| Report Issue | Register a New Client |
|--------------|-----------------------|
|              |                       |

3. Fyll i egna uppgifter och klicka "Register"

| Regis                    | ster ne                    | w Client ID                                                                                      |
|--------------------------|----------------------------|--------------------------------------------------------------------------------------------------|
| Details                  | Security                   |                                                                                                  |
| Applicatio               | on Name:                   | Pool                                                                                             |
| Do not use<br>Guidelines | Instagram, IG, ins         | <b>ta</b> or <b>gram</b> in your app name. Make sure to adhere to the API Terms of Use and Brand |
| Descripti                | on:                        | Show images from instagram on website                                                            |
|                          |                            |                                                                                                  |
| Company                  | Name:                      | Pool                                                                                             |
| Website l                | JRL:                       | http://www.poolpark.fi                                                                           |
| Valid redi               | rect URIs:                 | http://www.poolpark.fi × Press Enter to confirm.                                                 |
| The redired application  | ct_uri specifies whe<br>n. | re we redirect users after they have chosen whether or not to authenticate your                  |
| Privacy P                | olicy URL:                 | http://www.poolpark.fi/privacy                                                                   |
| Contact e                | email:                     | indo@pool.fi                                                                                     |

An email that Instagram can use to get in touch with you. Please specify a valid email address to be notified of important information about your app.

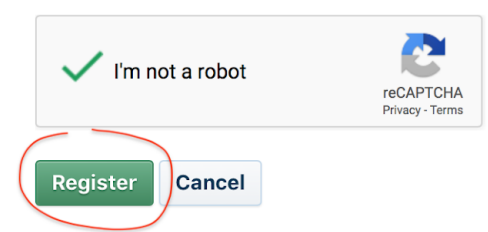

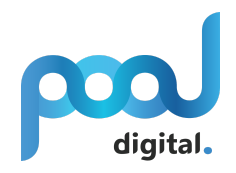

4. Klicka sedan på "Manage"

| Manage Cli           | ients                 | Report Issue | Register a New Client |
|----------------------|-----------------------|--------------|-----------------------|
| •                    |                       |              |                       |
| Pool                 |                       |              | DELETE MANAGE         |
| CLIENT INFO          |                       |              |                       |
| CLIENT ID            | 001e89c637f54af384373 | 3b0903f9bbc8 |                       |
| CLIENT STATUS        | Sandbox Mode          |              |                       |
| Testing app for Pool |                       |              |                       |

5. Kontrollera att alla uppgifter är korrekta och klicka på "Security fliken"

# **Manage Client: Pool**

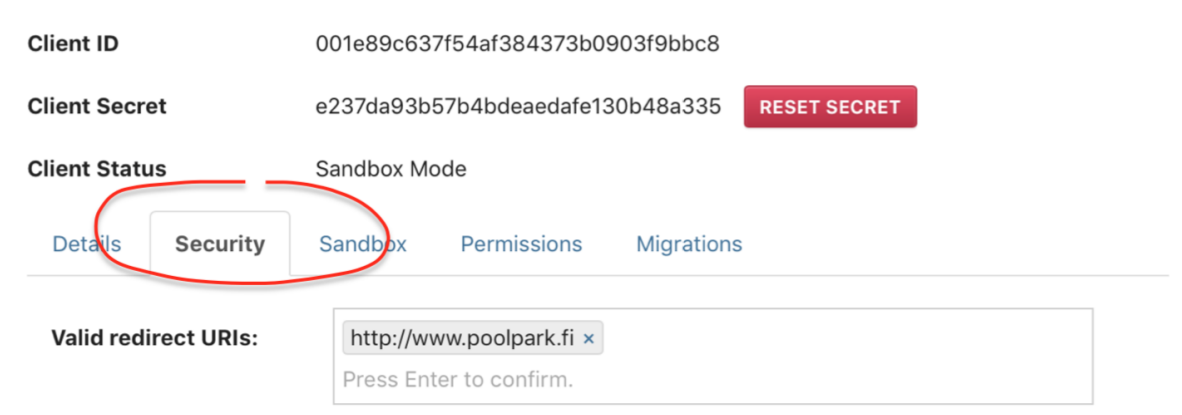

The redirect\_uri specifies where we redirect users after they have chosen whether or not to authenticate your application.

### Disable implicit OAuth:

Disable the Client-Side (Implicit) OAuth flow for web apps. If you check this option, Instagram will better protect your application by only allowing authorization requests that use the Server-Side (Explicit) OAuth flow. The Server-Side flow is considered more secure. See the Authentication documentation for details.

### Enforce signed requests:

Requires the use of your Client Secret to sign all API requests. Use this option to instruct Instagram to check requests for a signature passed in the 'sig' parameter and validate it. This signature is a SHA256 hash of the endpoint and key/value pairs of all parameters for the request, using the Client Secret. If this option is set, calls with mismatched signatures will fail. This technique helps protect your OAuth Client from impersonation attempts from malicious developers. Only enable this option for server-to-server calls. See the Secure API Requests documentation for details.

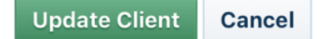

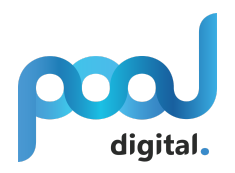

### 6. Kryssa ur "Disable implicit OAuth" och klicka "Update Client"

### Disable implicit OAuth:

Disable the Client-Side (Implicit) OAuth flow for web apps. If you check this option, Instagram will better protect your application by only allowing authorization requests that use the Server-Side (Explicit) OAuth flow. The Server-Side flow is considered more secure. See the Authentication documentation for details.

### Enforce signed requests:

Requires the use of your Client Secret to sign all API requests. Use this option to instruct Instagram to check requests for a signature passed in the 'sig' parameter and validate it. This signature is a SHA256 hash of the endpoint and key/value pairs of all parameters for the request, using the Client Secret. If this option is set, calls with mismatched signatures will fail. This technique helps protect your OAuth Client from impersonation attempts from malicious developers. Only enable this option for server-to-server calls. See the Secure API Requests documentation for details.

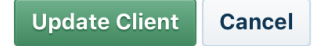

7. Kopiera följande url till ett texthanteringsprogram (t.ex. notepad, word).

https://api.instagram.com/oauth/authorize/?client\_id=CLIENT-ID&redirect\_uri=RED IRECT-URI&response\_type=token&scope=public\_content

Byt sedan ut CLIENT-ID och REDIRECT-URI (markerat med rött) med värden från din egna Instagram klient.

Exempel på färdig url:

https://api.instagram.com/oauth/authorize/?client\_id=001e89c637f54af384373b0903f9bbc8&redirect\_uri=http://www.polpark.fi&response\_type=token&scope=public\_content

## **Manage Client: Pool**

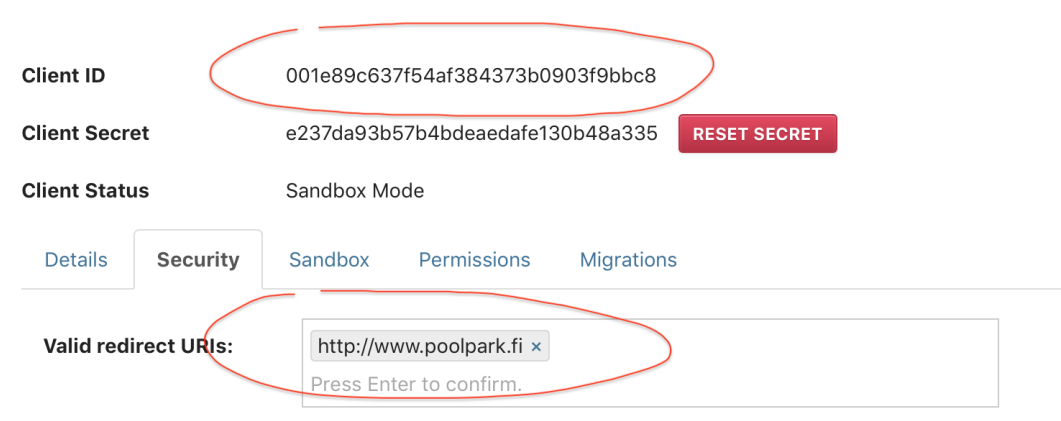

The redirect\_uri specifies where we redirect users after they have chosen whether or not to authenticate your application.

#### Disable implicit OAuth:

Disable the Client-Side (Implicit) OAuth flow for web apps. If you check this option, Instagram will better protect your application by only allowing authorization requests that use the Server-Side (Explicit) OAuth flow. The Server-Side flow is considered more secure. See the Authentication documentation for details.

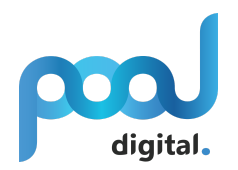

8. Klistra in url:en du skapat i punkt 7 i adressfältet på webbläsaren och tryck "Enter" på tangentbordet. Klienten måste sedan auktoriseras genom att klicka "Authorize" i rutan som laddas fram.

|                                                                                                    | Instagram                                                                                         |                                                             |                  |
|----------------------------------------------------------------------------------------------------|---------------------------------------------------------------------------------------------------|-------------------------------------------------------------|------------------|
| This app is in sandbox mode                                                                               | and can only be authori:                                                                          | zed by sandbox users.                                       |                  |
| Hi <b>helloiamfredrik, test</b> is r                                                                      | equesting to do the follov                                                                        | <i>v</i> ing:                                               |                  |
| Access public content                                                                                     | Media & profile i                                                                                 | nfo of public users                                         |                  |
| Not helloiamfredrik?                                                                                      |                                                                                                   | Cancel Author                                               | orize            |
| You should only authorize third-<br>how and when they will use your<br>your profile page and clicking "re | party applications that you tr<br>· data. You may revoke this ar<br>evoke" in the access section. | ust, and you should undersi<br>op's access at any time by v | tand<br>visiting |

9. När sidan sedan laddas upp kommer url:en i adressfältet att ändras till något som motsvarar url:en nedan:

http://www.poolpark.fi/#access\_token=261787861.001e89c.54b7825a072e4e1189b56bd085bcdf55

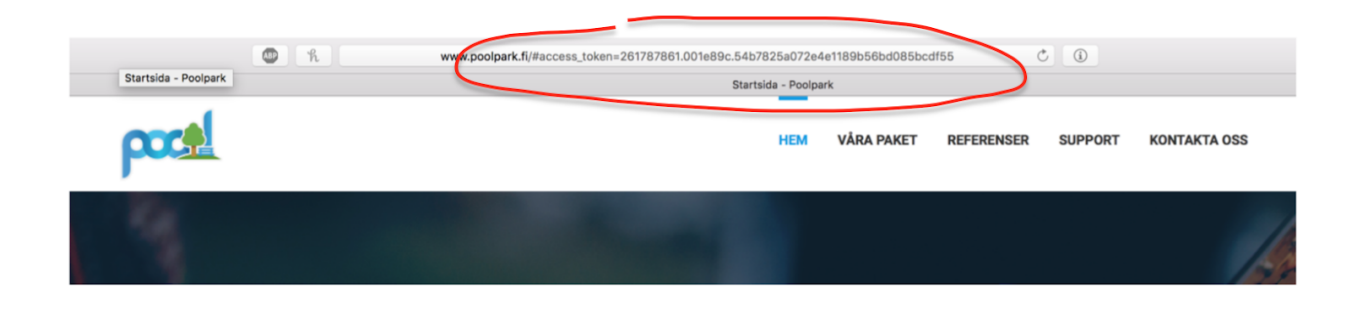

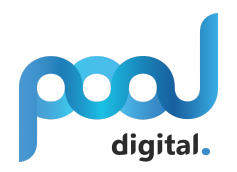

10. Kopiera access\_token från den erhållna url:en och testa att den fungerar genom att öppna följande url i webbläsaren och tryck enter (Byt ut ACCESS-TOKEN med den erhållna strängen):

https://api.instagram.com/v1/users/self/media/recent/?access\_token=ACCESS-TOKEN

Exempel:

https://api.instagram.com/v1/users/self/media/recent/?access\_token=261787861.001e89c.54b78 25a072e4e1189b56bd085bcdf55

All data borde nu synas i textformat i webbläsaren (exempel nedan). I annat fall syns ett felmeddelande om vad som gått snett. Om allt funkar som det ska, skicka åtkomstnyckeln (access token) åt Pool så att vi kan sätta in den på er hemsida.

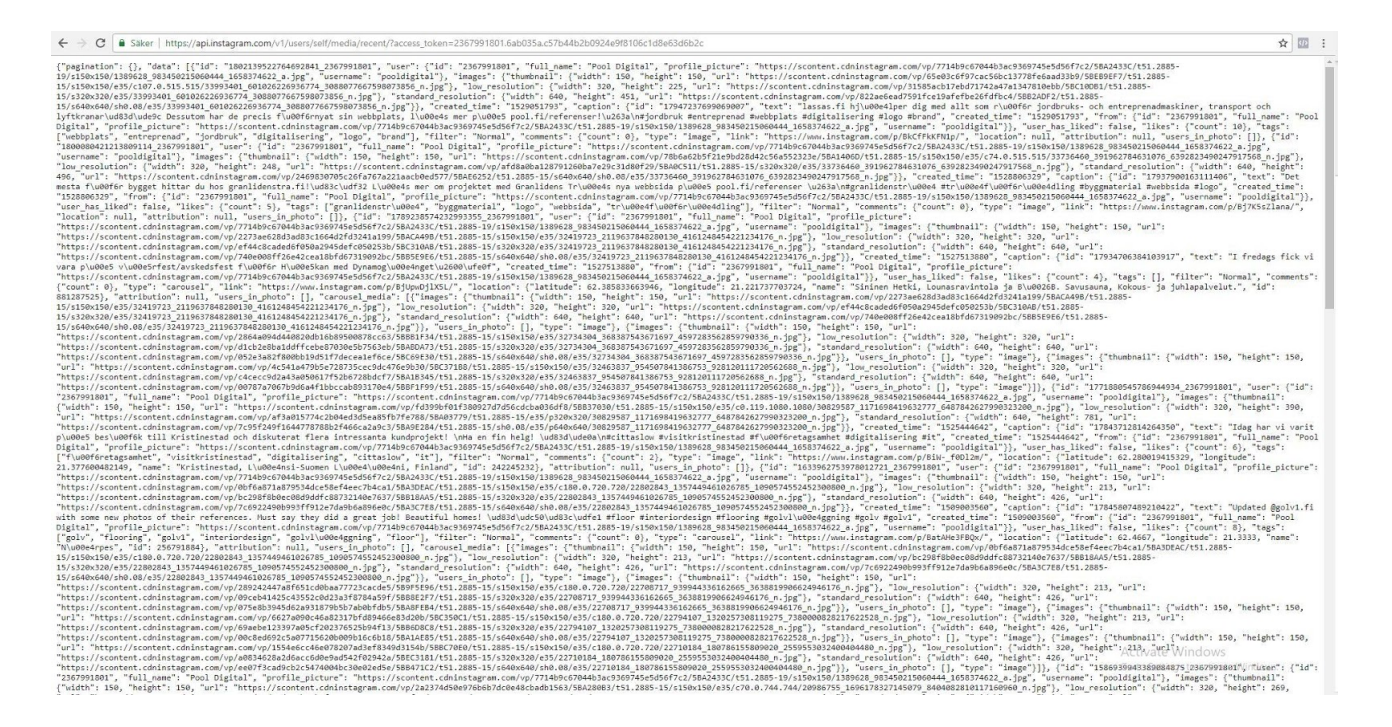